# **UPLOADING AN ASSIGNMENT TO LMS**

Question papers will be given either in URL format or document.

#### Instructions to follow before uploading your answer scripts.

- 1. The file size should not exceed 2MB and all the answer scripts should be included in a single file.
- 2. You have to merge the pages into one file (We recommend you <a href="https://www.ilovepdf.com/">https://www.ilovepdf.com/</a> to merge the PDFs)

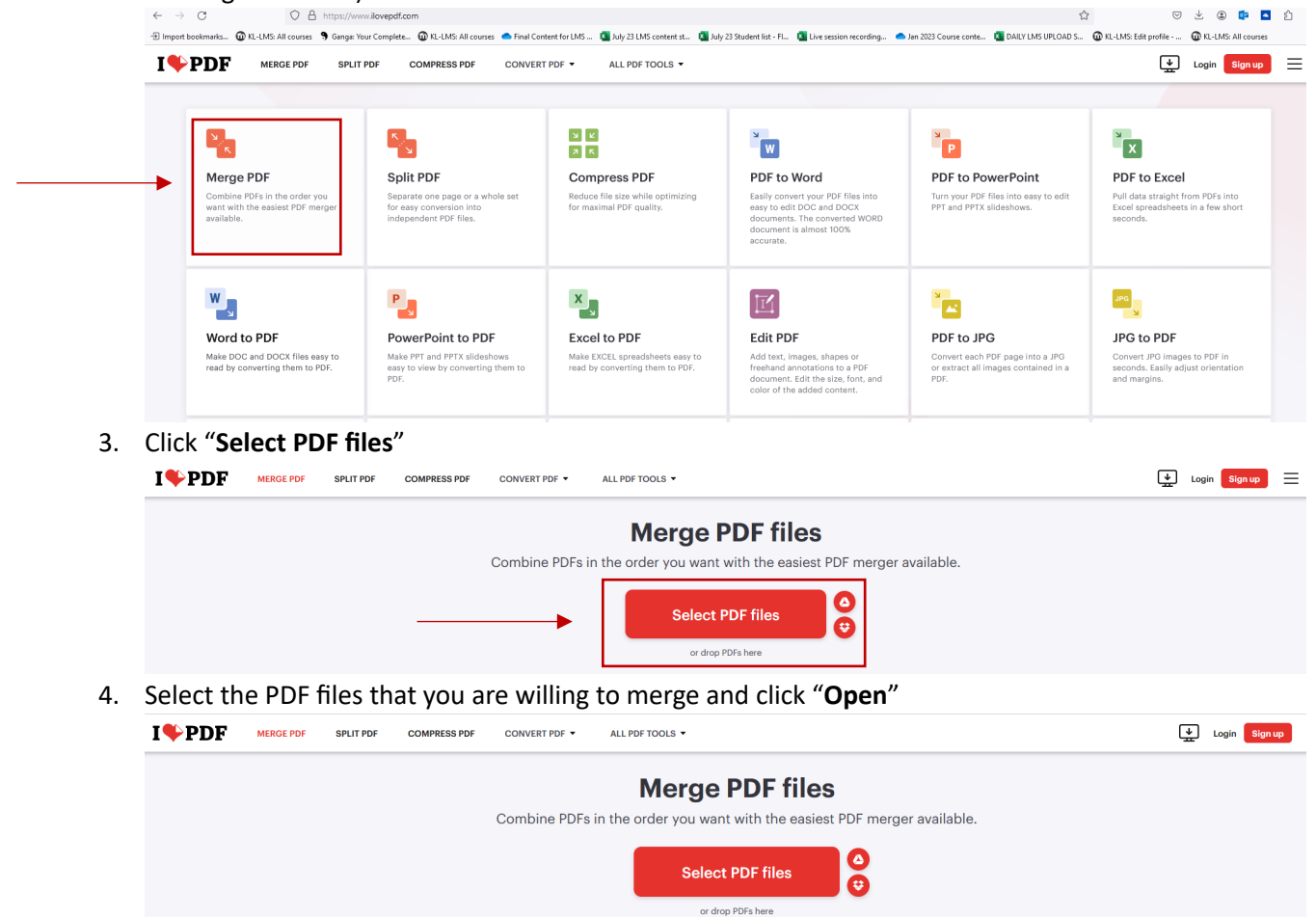

😆 File Upload

Organize - New f

OneDrive - Persor

This PC 3 3D Objects Desktop Custom Office FeedbackHub

Downloads
 Fw PPTs and
 sample
 website
 Music

← → ∽ ↑ 📑 > This PC > Downloads > sample

v < File name:

🖾 page 1 🖾 page 2 🖾 page 3 ✓ ひ Search sample

Date modifier

)-02-2024 15:55 )-02-2024 15:55 .

Type

Open Cancel

5. Click on "Merge PDF"

|                             | COMPRESS PDF CONVERT PDF - ALL PDF TOOLS - |          | Login Sign up                                                          |
|-----------------------------|--------------------------------------------|----------|------------------------------------------------------------------------|
|                             |                                            | 0        | Merge PDF                                                              |
|                             |                                            | +<br>12  | To change the order of your PDFs, drag and drop the files as you want. |
|                             | page 1,pdf page 2,pdf page 3,pdf           |          |                                                                        |
|                             |                                            |          |                                                                        |
|                             |                                            |          |                                                                        |
|                             |                                            |          |                                                                        |
|                             |                                            | -        |                                                                        |
|                             |                                            | <b></b>  | Activate Windows<br>Go <b>Merge PDF</b> itt@ndows.                     |
| Click on <b>"Download m</b> | erged PDF" to download the merged PI       | DF L     |                                                                        |
| I PDF MERGE PDF SPLIT PDF   | COMPRESS PDF CONVERT PDF  ALL PDF TOOLS    |          | Login Sign up                                                          |
|                             | PDFs have been merged!                     |          |                                                                        |
|                             | Download merged PDF                        | 00<br>00 |                                                                        |
|                             | : 🛛 🖏                                      |          |                                                                        |

7. You can use this file for submission.

**Step1**:Click on the URL to get the question paper as shown in screenshot-1 (or) click on the document as shown in screenshot-2

| Home Dashboard                                                    | My courses Help •                                                                                               | <b>Q</b>                                                                                                    |
|-------------------------------------------------------------------|----------------------------------------------------------------------------------------------------|----------------------------------------------------------------------------------------------------|
| Dashboard > My courses > EX                                       | CE-22MB20D50 2021-2022 EVEN OL R22 > Topic 1 > Home assignment - 1                                              |                                                                                                    |
| EXCEL FOR DA                                                      | TA SCIENCE 2021-2022 EVEN OL R22 Home assignment - 1                                                            | A Navigation                                                                                                    |
| Mark as done                                                      |                                                                                                    | Dashboard<br>∯ Site home<br>▶ Site pages                                                                                 |
| Opened: Wednesday, 24 May 202<br>Due: Friday, 30 June 2023, 11:59 | 1,900 AM<br>M                                                                                                   | <ul> <li>My courses</li> <li>PROJ-22MB20D7O 2021-2022 EVEN OL R22</li> <li>MM-22MB51C4O 2021-2022 EVEN OL R22</li> </ul> |
| https://kluniversityin-my.share                                   | point.com/wc/g/personal/dy_directorcdoe_kluniversity_In/EZ1xaiij/ZIBgDV1if6T_0Q8Y-5kkiF5kchGNWAQACVwwire=vHb2j4 | EXCE-22MB20D50 2021-2022 EVEN OL R22     Participants     Competencies                                                   |
| Add submission                                                    |                                                                                                    | ☐ Grades<br>▶ General                                                                                                    |
| Submission sta                                                    | tus                                                                                                    | ♥ Topic 1 ↓ Home assignment - 1 ▶ Topic 2                                                                                |
| Submission status                                                 | No submissions have been made yet                                                                               | Topic 3                                                                                                    |
| Grading status                                                    | Not graded                                                                                                    | P TOPIC 4                                                                                                    |
| Time remaining                                                    | 37 days 14 hours remaining                                                                                      | DATA-22MB20D4O 2021-2022 EVEN OL R22                                                                                     |
| Last modified                                                     |                                                                                                    | HRM-22MB52C3O 2021-2022 EVEN OL R22                                                                                      |
| Submission comments                                               | Comments (0)                                                                                                    | <ul> <li>MANA-22MB20D20 2021-2022 EVEN OL R22</li> <li>FOUN-22MB20D10 2021-2022 EVEN OL R22</li> </ul>                   |

screenshot - 1

#### screenshot - 2

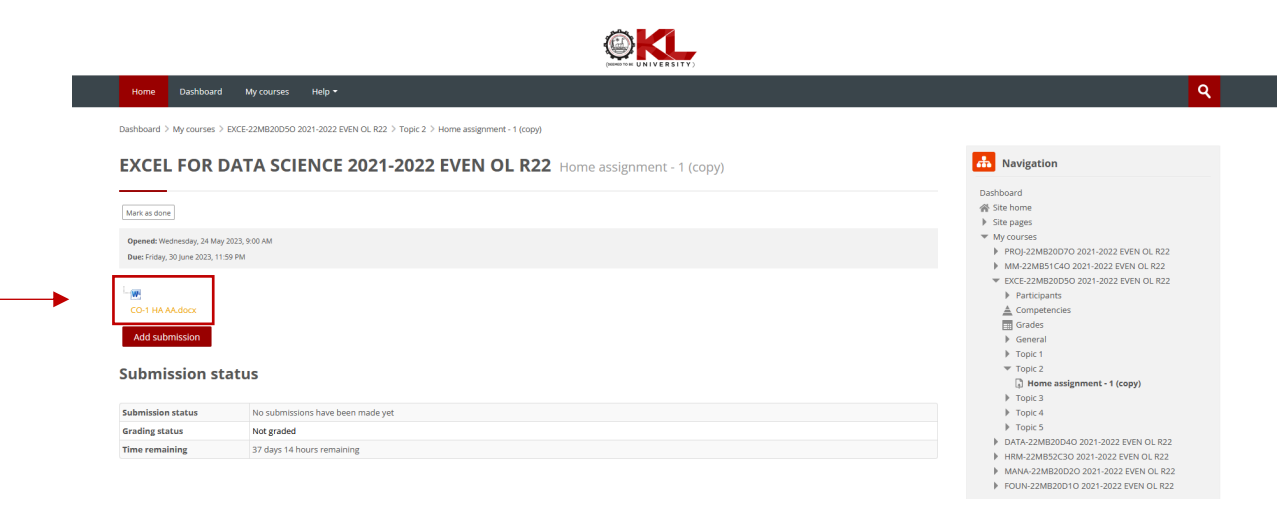

Step2: Click on "Add submission"

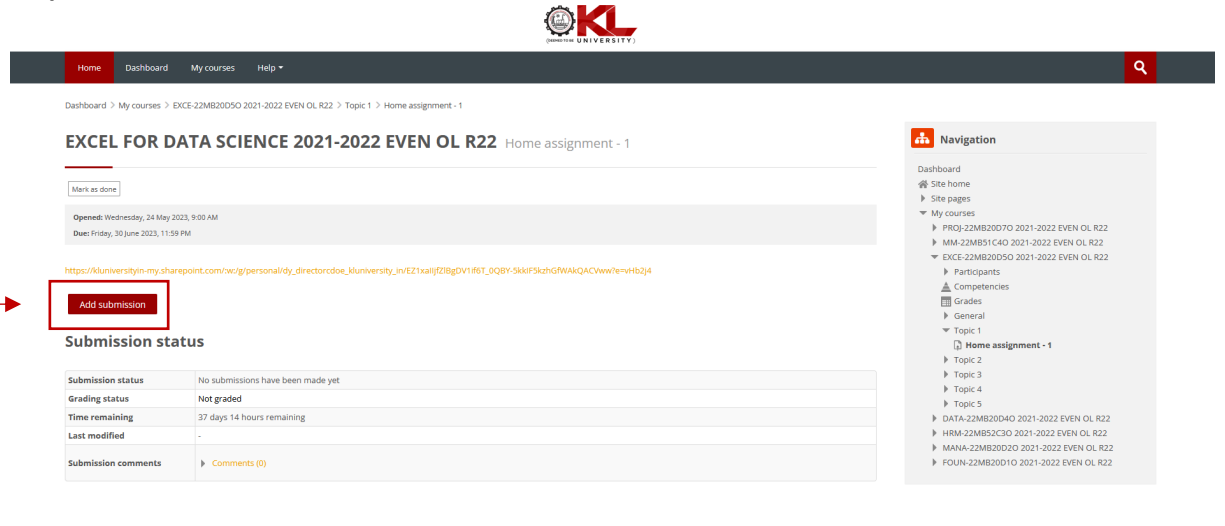

#### **Step 3:** Click on the file label as shown in the screenshot.

| ark as done                 |                      |                                                   |
|-----------------------------|----------------------|---------------------------------------------------|
| pened: Wednesday, 24 Ma     | y 2023, 9:00 AM      |                                                   |
| ue: Friday, 30 June 2023, 1 | 1:59 PM              |                                                   |
| W                           |                      |                                                   |
| EO-1 HA AA.docx             |                      |                                                   |
| Add cubraise                | ion                  |                                                   |
| Add submiss                 | 1011                 |                                                   |
| submissions                 |                      | Maximum file size: 2 MB, maximum number of files: |
|                             |                      | 88 <b>=</b> 19                                    |
|                             | ▶ 🚞 Files            |                                                   |
|                             | r                    | -<br>                                             |
|                             |                      |                                                   |
|                             |                      | •                                                 |
|                             |                      | You can drag and drop files here to add them.     |
|                             | 1                    |                                                   |
|                             | Accepted file types: |                                                   |

## Step 4: Click on "Upload a file"

| Mark as done                                                                                                    |                                                                                                    |                                                                  | File picker                                                                                                   |  |
|----------------------------------------------------------------------------------------------------|----------------------------------------------------------------------------------------------------|------------------------------------------------------------------|----------------------------------------------------------------------------------------------------|--|
| Opened: Wednesday, 24 May<br>Due: Friday, 30 June 2023, 11<br>CO-1 HA AA.docx<br>Add submisss<br>File submissions | y 2023, <u>9:00 AM</u><br>I:59 PM<br>I:0<br>P ■ Files<br>I<br>I<br>I<br>I<br>I<br>I<br>I<br>I<br>I<br>I<br>I<br>I<br>I | Th Recent files<br>Upload a file<br>HTPrivace files<br>Wikimedia | Attachment Browse No file selected. Save as Author Author Choose licence Choose licence Licence not specified |  |
|                                                                                                    |                                                                                                    |                                                                  |                                                                                                    |  |

## Step 5: Click on "Browse"

| Mark as done                                                                                                    |                                                                                                    |                                                                                                    | File picker                                                                                                    |  |
|----------------------------------------------------------------------------------------------------|----------------------------------------------------------------------------------------------------|----------------------------------------------------------------------------------------------------|----------------------------------------------------------------------------------------------------|--|
| Opened: Wednesday, 24 May<br>Due: Friday, 30 June 2023, 11<br>CO-1 HA AA.docx<br>Add submisss<br>File submissions | 22023,9:00 AM<br>1:59 PM<br>■ De<br>■ De<br>■ DE<br>■ De<br>■ De | <ul> <li>M Recent files</li> <li>W Upload a file</li> <li>M Private files</li> <li>Wikimedia</li> </ul> | Attachment<br>Browse No file selected.<br>Save as<br>Author<br>12291408C<br>Choose licence<br>Choose licence<br>Choose licence<br>Choose licence |  |
|                                                                                                    | A needed file to new                                                                                                    |                                                                                                    |                                                                                                    |  |

Step 6: Select the file that you are willing to upload and click on "Open".

| <b>EXCEL FOR</b>            | <b>DATA SCIENCE 20</b> | 21-2022 EVEN (                    | <b>DL R22</b> Home assignment            | - 1 (сору)       |                |      |
|-----------------------------|------------------------|-----------------------------------|------------------------------------------|------------------|----------------|------|
|                             |                        | -                                 |                                          |                  |                |      |
| Mark as done                |                        |                                   | File p                                   | icker            |                |      |
| Opened: Wedgesday, 24 M     | av 2023 9-00 AM        | fn Recent files                   |                                          |                  |                | 88 = |
| Due: Eriday, 30 June 2023   | 11-50 PM               | 🕭 Upload a file                   |                                          |                  |                |      |
| Due. Friday, 50 Julie 2025, | 11.35 FM               | Th Private files                  |                                          |                  |                |      |
|                             |                        | Wikimedia                         | Attachment                               |                  |                |      |
|                             |                        |                                   | Browse No file selected                  | l.               |                |      |
| CO-1 HA AA.docx             |                        |                                   | Save as                                  |                  |                |      |
|                             |                        | 💿 File Unload                     |                                          |                  | ×              |      |
| Add submis                  | sion                   |                                   |                                          |                  | ~              |      |
| - Auu subinis               | 51011                  |                                   | his PC > Desktop 🗸 🗸                     | Search Desl      | top            |      |
| File submissions            |                        | Organize 🔻 New fol                | der                                      |                  | ≣ <b>• □ 0</b> |      |
|                             |                        | OneDrive                          | Name                                     | Date modified    | Туре ^         |      |
|                             |                        |                                   | 23                                       | 23-05-2023 12:24 | PNG File       |      |
|                             | Elles                  | This PC                           | E CERTIFICATE                            | 26-04-2023 10:45 | Microsoft We   |      |
|                             | P Piles                | 3D Objects                        | course codes and course names            | 16-05-2023 15:00 | Microsoft We   |      |
|                             | 1                      | Desktop                           | ERP Registration for BBA Jan 2023 (1)(1) | 12-05-2023 12:23 | Microsoft Ex   |      |
|                             |                        | Documents                         | ERP                                      | 05-05-2023 12:33 | Microsoft Po   |      |
|                             |                        | 🕹 Downloads                       | n excel                                  | 24-05-2023 09:32 | Microsoft Ed   |      |
|                             |                        | Music                             | 🔂 Grammarly                              | 17-05-2023 08:50 | Shortcut       |      |
|                             |                        | E Pictures                        | How to attempt discussion forum questi   | 18-05-2023 15:25 | Microsoft Po   |      |
|                             |                        | · · · · · · · · · · · · · · · · · | How to upload discussion forum questio   | 18-05-2023 14:29 | Microsoft We   |      |
|                             | Acconted file types:   | Local Disk (C:)                   | LMS Password                             | 18-05-2023 11:53 | Text Docume    |      |
|                             | Accepted me types.     | Local Dick (Dt)                   | Nicrosoft Edge                           | 06-12-2022 12:38 | Shortcut       |      |
|                             | PDF document .pdf      |                                   | REPaceword recet 22-05-2023              | 22-05-2023 15:25 | Microsoft Eve  |      |
|                             |                        | File                              | name: evcel                              | All Files        | ~              |      |
|                             |                        | 1.00                              | Taure Excel                              | Airries          | -              |      |

## Step 7: Click on "Upload this file".

| Mark as done                                              |                             |                                                                 | File picker                                                                           |  |
|-----------------------------------------------------------|-----------------------------|-----------------------------------------------------------------|---------------------------------------------------------------------------------------|--|
| Opened: Wednesday, 24 Ma<br>Due: Friday, 30 June 2023, 11 | ay 2023, 9:00 AM<br>1:59 PM | n Recent files<br>Upload a file<br>n Private files<br>Wikimedia | Attachment<br>Browse excel.pdf                                                        |  |
| Add submiss File submissions                              | Sion                        |                                                                 | Author Rachabathula Ranee Bhagyasri 2291408C Choose licence     Licence not specified |  |

## Step 8: Click on "Save changes".

Dashboard > My courses > EXCE-22MB20D5O 2021-2022 EVEN OL R22 > Topic 2 > Home assignment - 1 (copy) > Edit submission

| EXCEL FOR DA                                                         | TA SCIENCE 2            | 2021-2022 EVE | N OL R22 | Home assignmen | it - 1 (copy) |                             |            |                 |
|----------------------------------------------------------------------|-------------------------|---------------|----------|----------------|---------------|-----------------------------|------------|-----------------|
| Mark as done                                                         |                         |               |          |                |               |                             |            |                 |
| Opened: Wednesday, 24 May 202:<br>Due: Friday, 30 June 2023, 11:59 P | 3, 9:00 AM<br>M         |               |          |                |               |                             |            |                 |
| CO-1 HA AA.docx                                                      |                         |               |          |                |               |                             |            |                 |
| <ul> <li>Add submission</li> </ul>                                   | 1                       |               |          |                |               |                             |            |                 |
| File submissions                                                     |                         |               |          |                |               | Maximum file size: 2 MB, ma | ximum numl | ber of files: 2 |
|                                                                      |                         |               |          |                |               |                             | 88 3       |                 |
|                                                                      | ▶ 🚞 Files               |               |          |                |               |                             |            |                 |
|                                                                      | excel.pdf               |               |          |                |               |                             |            |                 |
|                                                                      | A second of the burners |               |          |                |               |                             |            |                 |
|                                                                      | RDE document edf        |               |          |                |               |                             |            |                 |
|                                                                      | PDF document.par        |               |          |                |               |                             |            |                 |
|                                                                      |                         |               |          |                |               |                             |            |                 |
|                                                                      | Save changes            | Cancel        |          |                |               |                             |            |                 |

Step 9: File has been submitted.

| EXCEL FOR D                                                                                   | DATA SCIENCE 2021-2022 EVEN OL R22 Home assignment - 1 (copy)                                                                                                    |
|-----------------------------------------------------------------------------------------------|----------------------------------------------------------------------------------------------------|
| ✓ Done                                                                                        |                                                                                                    |
| Opened: Wednesday, 24 May                                                                     | 2023, 9:00 AM                                                                                                    |
| Due: Friday, 30 June 2023, 11:                                                                | 59 PM                                                                                                    |
|                                                                                               |                                                                                                    |
|                                                                                               |                                                                                                    |
| CO-1 HA AA.docx                                                                               |                                                                                                    |
| CO-1 HA AA.docx                                                                               |                                                                                                    |
| CO-1 HA AA.docx                                                                               | Remove submission                                                                                                    |
| CO-1 HA AA.doox<br>Edit submission                                                            | Remove submission                                                                                                    |
| CO-1 HA AA.docx<br>Edit submission                                                            | Remove submission atus                                                                                                    |
| CO-1 HA AA.doox<br>Edit submission<br>Submission status                                       | Remove submission atus Submitted for grading                                                                                                    |
| CO-1 HA AA.doox<br>Edit submission<br>Submission status<br>Grading status                     | Remove submission atus Submitted for grading Not graded                                                                                                    |
| CO-1 HA AA.doox<br>Edit submission<br>Submission status<br>Grading status<br>Time remaining   | Remove submission         atus         Submitted for grading         Not graded         Assignment was submitted 37 days 13 hours early                                          |
| Edit submission Edit submission Submission status Grading status Time remaining Last modified | Remove submission         atus         Submitted for grading         Not graded         Assignment was submitted 37 days 13 hours early         Wednesday, 24 May 2023, 10:09 AM |